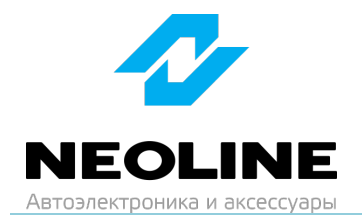

## Инструкция по обновлению прошивки для Neoline ARGUS 4K

1. Скачайте актуальную версию прошивки на сайте neoline.ru в разделе «Обновления» https://neoline.ru/obnovleniya/

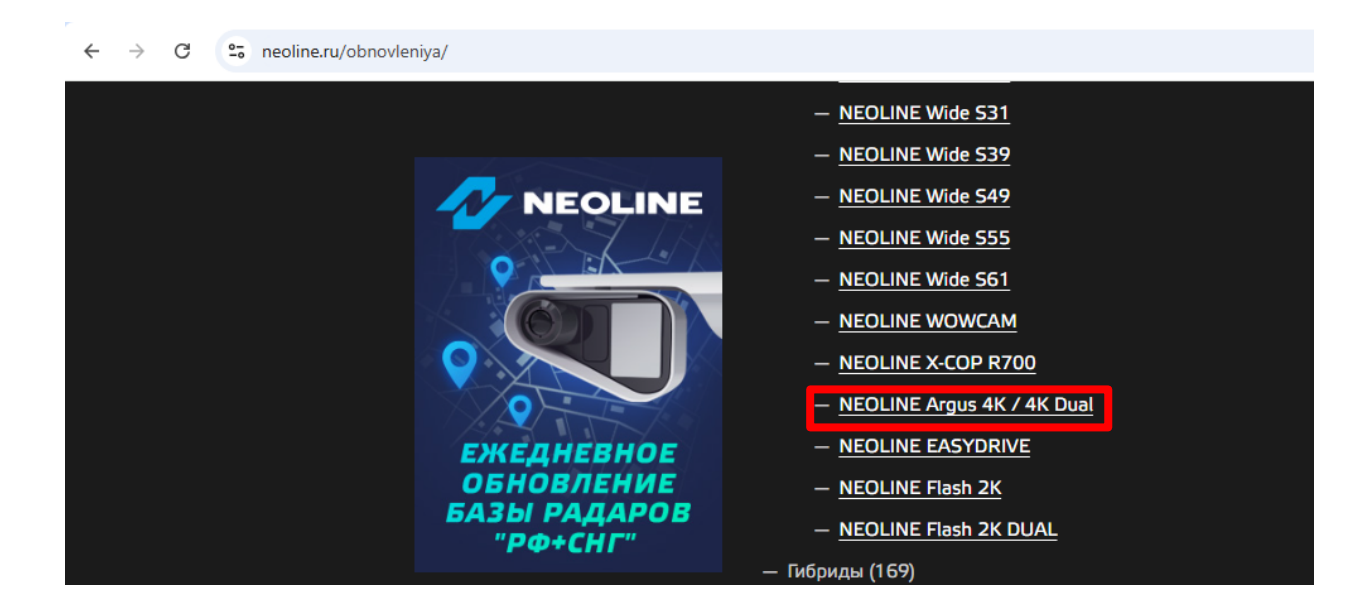

- Скопируйте на карту памяти все скачанные файлы: Файл с расширением .bin
  ВНИМАНИЕ: не изменяйте названия файлов прошивки.
- 3. Вставьте карту памяти в ARGUS и подключите устройство к автомобильной розетке. Обновление ARGUS начнется автоматически.

ВНИМАНИЕ: во время обновления не отключайте шнур питания от устройства и не нажимайте кнопки на устройстве – это может привести к ошибке процесса обновления и выходу из строя устройства.

4. После завершения обновления устройство автоматически перезагрузится. Файлы прошивки запишутся в память устройства и будут автоматически удалены с карты памяти. Устройство готово к работе.